| DISCH                                                                                                    | DISCHARGE SUMMARIES – Record Medications                                                                                        |                                                                                                    |  |  |  |
|----------------------------------------------------------------------------------------------------|----------------------------------------------------------------------------------------------------|----------------------------------------------------------------------------------------------------|--|--|--|
| Refer to the <b>Discharge Summaries &gt; Start, Save, Edit and Complete a Discharge Summary</b> guide for instructions on creating a discharge summary. <b>NOTE: Only for Wards not yet using EPMA.</b> |                                                                                                    |                                                                                                    |  |  |  |
| This guide starts in the <b>Medication / Allergies / Adverse Reactions</b> tab within the discharge summary:                                                                                            |                                                                                                    |                                                                                                    |  |  |  |
| Discharge Summary (Inpatients) >                                                                                                    |                                                                                                    | >                                                                                                    |  |  |  |
| JENKINS, June Training (Mrs)                                                                                                    | Ą                                                                                                    | Gender: Female Born: 22-Jun-1964 (55y) NHS Number: (03)<br>Hospital number: 4400399                                                                                                    |  |  |  |
|                                                                                                    | and the second states                                                                                                    | ander Davis Alleran                                                                                                    |  |  |  |
| Discharge Summary<br>(Inpatients)<br>24-Feb-2020 16:23                                                                                                    | For in<br>45438<br>Medi                                                                                                    | rule : Drug Allergy formation regarding your hospital medicines, please call our Medicines Helpline 01444 88 Monday – Friday 09.00-5.00pm cation Stopped, Dosage, and Reason *                                                                                                    |  |  |  |
| Diagnoses / Relevant *<br>Investigations / Procedures /<br>Treatment                                                                                                    | Weig                                                                                                    | ht KG                                                                                                    |  |  |  |
| Future Management *                                                                                                    | Pleas                                                                                                    | e check patient alerts in homepage                                                                                                    |  |  |  |
| Legal Information                                                                                                    | Medication                                                                                                    |                                                                                                    |  |  |  |
| Person Completing Record *                                                                                                    | Medication           Dose/Frequency/Duration/         Drug Status         Indication         Comments         Dispensing Status |                                                                                                    |  |  |  |
| BSUH Discharge Details                                                                                                    | INFD                                                                                                    | Click 'New' to create a new item                                                                                                    |  |  |  |
| For Pharmacy Use Only                                                                                                    |                                                                                                    | New                                                                                                    |  |  |  |
| Immentent: Type the details                                                                                                    | • Ye                                                                                                    | Back Next                                                                                                    |  |  |  |
| Reason field.                                                                                                    | or any m                                                                                                    | edication stopped in the <b>Medication Stopped, Dosage and</b>                                                                                                    |  |  |  |
| Enter the <b>weight</b> as required                                                                                                    | d                                                                                                    | Always enter the weight for children.                                                                                                    |  |  |  |
|                                                                                                    |                                                                                                    | It is useful to also enter for adults where the weight would assist the pharmacist to check directions.                                                                                                    |  |  |  |
| To add medication, click the                                                                                                    | New                                                                                                    | The Medication search box displays:                                                                                                    |  |  |  |
| button<br>Note: Medications with com<br>instructions are covered late<br>this document                                                                                                    | nplex<br>er in                                                                                                    | Medication Please enter a Medication. Cancel Add                                                                                                    |  |  |  |
| Search for the modication                                                                                                    |                                                                                                    | Vou must onter at least 2 characters                                                                                                    |  |  |  |
| Search for the medication                                                                                                    |                                                                                                    | <ul> <li>You must enter at least 3 characters</li> <li>Use the % sign at the beginning if you are unsure of the full name or spelling, e.g.</li> <li>%adcal will display:</li> <li>CALCIUM &amp; VITAMIN D3 (ADCAL-D3 CHEWABLE TABLETS) EQUIV CALCIUM 600MG. VITAMIN D3 400UNITS CALCIUM &amp; VITAMIN D3 (ADCAL-D3 EFFERVESCENT TABLETS) EQUIV CALCIUM 600MG. VITAMIN D3 400UNITS CALCIUM CARBONATE (ADCAL) EQUIV. CALCIUM 600MG CHEWABLE TABLETS</li> </ul> |  |  |  |
|                                                                                                    |                                                                                                    | %lax will display:                                                                                                    |  |  |  |
|                                                                                                    |                                                                                                    | MACROGOL COMPOUND '3350' (LAXIDO) ORAL POWDER                                                                                                    |  |  |  |

| Select the relevant medication            | Further fields display:                                                                                                    |
|-------------------------------------------|----------------------------------------------------------------------------------------------------|
|                                           | Medication                                                                                                    |
|                                           | MACROGOL COMPOUND '3350' (LAXIDO) ORAL POWDER                                                                                                    |
|                                           | Dose/Frequency/Duration/NFD                                                                                                    |
|                                           | Drue Orthur                                                                                                    |
|                                           |                                                                                                    |
|                                           | Indication                                                                                                    |
|                                           |                                                                                                    |
|                                           | Comments                                                                                                    |
|                                           |                                                                                                    |
|                                           | Dispensing Status                                                                                                    |
|                                           | · · · · · · · · · · · · · · · · · · ·                                                                                                    |
|                                           |                                                                                                    |
| Type the directions into the <b>Dose/</b> | Please do not use latin abbreviations as patients may not                                                                                                    |
| Frequency/Duration/NFD field              | understand these:                                                                                                    |
|                                           | Dose/Frequency/Duration/NFD                                                                                                    |
|                                           | 1 sachet to be taken twice a day                                                                                                    |
|                                           |                                                                                                    |
| Salact the <b>Drug Status</b> then type   | Drug Status                                                                                                    |
| both the <b>Indication</b> and            | C NEW – Defined Course 🕺 💌                                                                                                    |
| Comments as required                      | Indication                                                                                                    |
|                                           | Comments                                                                                                    |
|                                           | GP to please review continued need in 1 week Disconsing Status                                                                                                    |
|                                           |                                                                                                    |
| Click Add                                 | The medication has been added:                                                                                                    |
|                                           | Medication                                                                                                    |
|                                           | Medication                                                                                                    |
|                                           | Dose/Frequency/Duration/ Drug Status Indication Comments Dispensing Status NFD                                                                                                    |
|                                           | MACROGOL COMPOUND '3350' (LAXIDO) ORAL POWDER                                                                                                    |
|                                           | day Course constrained constrained constrained active constrained active constrained acti |
|                                           | SIMVASTATIN 40 MG TABLETS                                                                                                    |
|                                           | 1 tablet per day in the evening A Admitted on –<br>to CONTINUE                                                                                                    |
|                                           | New                                                                                                    |
|                                           |                                                                                                    |
| Repeat until all medication is listed     |                                                                                                    |
|                                           |                                                                                                    |
| See the next page for Medications v       | with complex instructions, e.g. reducing doses                                                                                                    |

| wedication with wore complex bit                                                                                                  | ections                                                                                                    |  |
|----------------------------------------------------------------------------------------------------|----------------------------------------------------------------------------------------------------|--|
| Do not use the <b>New</b> button as directed above, click <b>Yes</b> to the following question below the <b>Medication</b> table: |                                                                                                    |  |
| Would you like to add medicati                                                                                                    | ions with complex instructions ?                                                                                                    |  |
| Click Yes                                                                                                    | The same medication fields display. Search for the medication in the same way as before, using the % if necessary                                                                                                    |  |
| Complete the fields as above:                                                                                                    | Would you like to add medications with complex instructions ?            • Yes         • No          Medication 1          PREDNISOLONE 5 MG TABLETS          Dose/Frequency/Duration/NFD         Starting on 15/02/2020, 30mg to be taken once a day for 5       days. From 20/02/2020, reduce dose by 5mg every 5 days       until 0 and stop          Drug Status          C NEW - Defined Course          Indication          IECOPD          Comments          Previous multiple courses in the past 6 months         Dispensing Status          Would you like to add another Medication?          Yes |  |
| Select <b>Yes</b> if want to add another<br>medication.<br>Select <b>No</b> if you do not.                                        |                                                                                                    |  |

| DISCHARGE SUMMARIES – Edit Medications                                                                                 |                                                                                                    |  |  |  |
|----------------------------------------------------------------------------------------------------|----------------------------------------------------------------------------------------------------|--|--|--|
| <i>If not in the summary - Right-click<br/>on the patient in the ward and<br/>select <b>Edit Discharge Summary</b></i> | The discharge summary opens, select the <b>Medication /</b><br>Allergies / Adverse Reactions tab                                                                                                    |  |  |  |
| Click on the Medication you wish                                                                                       | The fields for that medication open:                                                                                                    |  |  |  |
| to edit.                                                                                                    | Medication         Drug Status         Indication         Comments         Dispensing Status           MacRodoL COMPOUND 3350' (LAXIDO) ORAL POWDER         Indication         GP to please review continued         Indication         GP to please review continued                                                                                                    |  |  |  |
| Edit the fields as required.                                                                                           | need in 1 week SIMVASTATIN 40 MG TABLETS 1 Tablet per day in the evening A Admitted on - to CONTINUE                                                                                                    |  |  |  |
| Click the <b>Update</b> button                                                                                         | Medication         Description         Description         ChVM*-Defined Course         Indication         Constraint         Constraint |  |  |  |
|                                                                                                    | are already available to edit                                                                                                    |  |  |  |

| DISCHARGE SUMMARIES – Delete Medications                                                                                                    |                                                                                                    |  |  |
|----------------------------------------------------------------------------------------------------|----------------------------------------------------------------------------------------------------|--|--|
| Note: Details of deleted medication can still be seen in the Audit trail for the discharge summary                                                              |                                                                                                    |  |  |
| <i>If not in the summary - Right-click<br/>on the patient in the ward and<br/>select <b>Edit Discharge Summary</b></i>                                          | The discharge summary opens, select the Medication /<br>Allergies / Adverse Reactions tab                                 |  |  |
| <i>Click</i> on the <b>Medication</b> you wish to delete.                                                                                                    | The fields for that medication open:                                                                                      |  |  |
| Click the <b>Delete</b> button – at the<br>bottom, on the left, to remove the<br>medication                                                                     | The following confirmation message displays:<br>Medway 4 ×<br>Are you sure you want to delete this item?<br>Delete Cancel |  |  |
| Click the <b>Delete</b> button                                                                                                    | The medication is deleted                                                                                                 |  |  |
| Note: To delete medication with con<br>required medication:<br>Would you like to add medications with co<br>Yes No<br>Medication 1<br>PREDNISOLONE 5 MG TABLETS | nplex instructions, select the <b>No</b> radio button above the omplex instructions ?                                     |  |  |